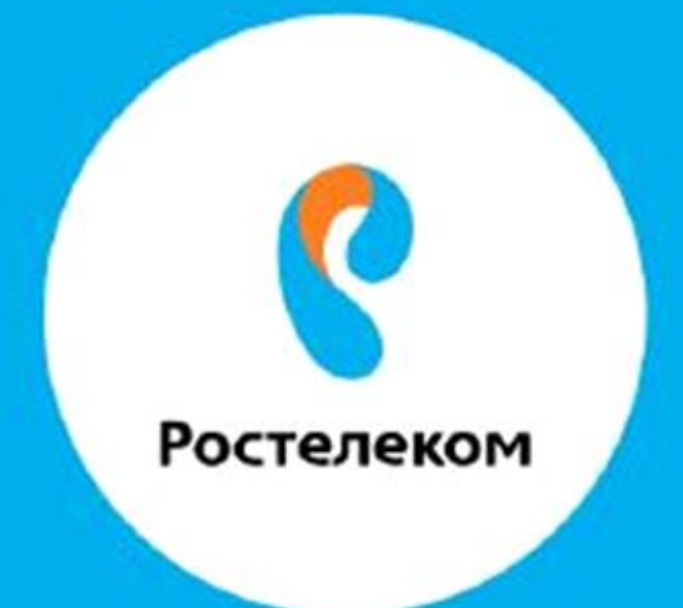

## ИНСТРУКЦИЯ ПО ВОССТАНОВЛЕНИЮ НАСТРОЕК ОБОРУДОВАНИЯ

**ZTE H118N, ZTE H108N** 

Шаг1, нажимаем на модеме с обратной стороны кнопку RESET и держим нажатой20-30 сек

## Вводим в браузере - **192.168.0.1**

У Вас запросит смену пароля на вход в модем, вводим **admin22** в обе строки

У Вас запросит смену пароля на вход в модем, вводим **admin22** в обе строки

Шаг2, Заходим:Администрирование-Системные настройки-Управление

| Статус                                                                                  | Путь:Администрирование-Системные настройки-Управление |                       |                  |            | English | Выход |
|-----------------------------------------------------------------------------------------|-------------------------------------------------------|-----------------------|------------------|------------|---------|-------|
| Мастер                                                                                  | конфигурациеи пол                                     | ьзователеи            |                  |            |         |       |
| Сеть                                                                                    |                                                       | Сохранить резервную   | копию файла кон  | фигурации. |         |       |
| Безопасность                                                                            | Сохранить резервную копию конфигурации                |                       |                  |            |         |       |
| Приложение                                                                              |                                                       |                       |                  |            |         |       |
| Администрирование                                                                       | Verne                                                 | Arres Sugar Banasarou |                  |            |         |       |
| Управление<br>пользователями                                                            | 4 устро                                               | иство оудет перезагру | жено после завер | шения прос | lecca.  |       |
| Таймаут сессии Web-<br>Интерфейса                                                       | Выберите                                              | файл конфигурации.    | Выберите файл    | Файл не в  | ыбран   |       |
| Системные настройки                                                                     | Восстановить конфигурацию                             |                       |                  |            |         |       |
| Управление устройств<br>ом<br>Обновление программ<br>ного обеспечения                   |                                                       |                       |                  |            |         |       |
| Управление конфигур<br>анией пользователей<br>Управление конфигур<br>ацией по умолчанию |                                                       |                       |                  |            |         |       |
| Управление журналами<br>событий                                                         |                                                       |                       |                  |            |         |       |
| Управление настройками<br>мобильной сети                                                |                                                       |                       |                  |            |         |       |
| Резрвирование<br>восходящего канала                                                     |                                                       |                       |                  |            |         |       |
| Диагностика                                                                             |                                                       |                       |                  |            |         |       |
|                                                                                         |                                                       |                       |                  |            |         |       |

конфигурацией пользователей

Шаг2, Нажимаем -Выберите файл, находим файл на копьютере.

Шаг3, Нажимаем:Восстановить конфигурацию.